# INSTRUKCJA OBSŁUGI

BEZPRZEWODOWY ROUTER TP-LINK

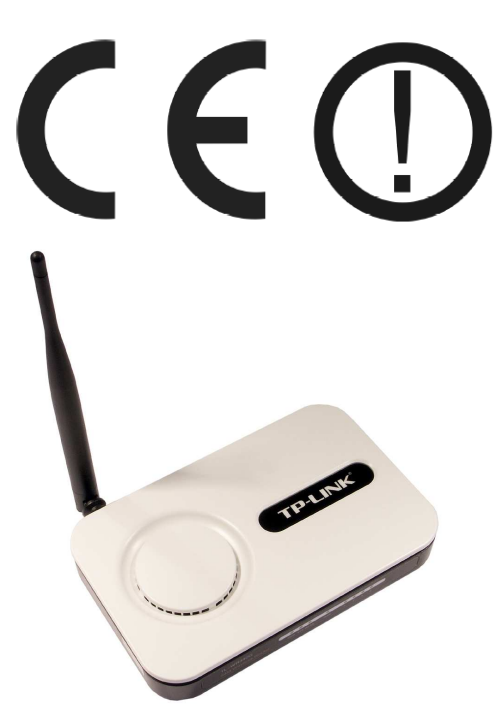

TL-WR340G TL-WR340GD

# www.atel.com.pl/produkt.php?hash=06256

#06256 #06257

wersja 1.2

# Wstęp

Bezprzewodowy router TL-WR340G / TL-WR340GD54 Mbps łączy w sobie 4-potrowy przełącznik, zaporę ogniową, router sieci NAT i bezprzewodowy punkt dostępowy. Jest zaprojektowany dla małych biur oraz domowych sieci bezprzewodowych (SOHO). Umożliwia połączenie do Internetu wielu komputerów w sposób prosty i bezpieczny, bez ponoszenia dodatkowych kosztów.

Router jest zgodny ze standardami IEEE 802.11b/g, IEEE 802.3/u/x, IEEE 802.1x. Maksymalna prędkość transmisji urządzenia wynosi 54Mbps. Urządzenie, w zależności od modelu, może mieć dołączalną bądź zintegrowaną antenę (SMA-RP). Dzięki zastosowaniu licznych systemów zabezpieczeń zarówno dla infrastruktury WLAN jak i LAN, korzystanie z bezprzewodowej sieci bezpieczne. Dodatkowymi atutami urządzenia są funkcja serwera DHCP, obsługa PPPoE, DDNS, VPN, serwery wirtualne i strefa DMZ.

# Oświadczenie dotyczące zakłóceń

Urządzenie generuje i wykorzystuje fale o częstotliwościach radiowych. Instalacja niezgodna z podanymi w instrukcji zaleceniami może powodować zakłócenia w komunikacji radiowej.

# Ostrzeżenie

Należy zapewnić bezpieczne warunki pracy urządzenia (np. używać tylko ekranowanych przewodów do połączenia z komputerem lub innym urządzeniem peryferyjnym). Dokonanie przez użytkownika jakichkolwiek własnych zmian w urządzeniu może spowodować utratę możliwości jego legalnego użytkowania.

#### Bezpieczeństwo użytkowania

Urządzenie zostało zaprojektowane i wyprodukowane z najwyższą starannością o bezpieczeństwo osób instalujących i użytkujących. Dla zapewnienia bezpieczeństwa pracy, należy stosować się do wszelkich wskazań zawartych w tej instrukcji jak i instrukcjach obsługi urządzeń towarzyszących (np. komputera PC).

#### Oświadczenie dotyczące promieniowania

Nie powinno się przebywać w odległości mniejszej niż 20cm od pracującego urządzenia.

#### Deklaracja zgodności R&TTE

Urządzenie pracuje zgodnie z wymaganiami zawartymi w dyrektywie europejskiej opisującej urządzenia radiowe, terminale telekomunikacyjne oraz ich wzajemne rozpoznawanie i zgodność. (Directive 1999/5/CE of the European Parliament and the Council of Europe, march 1999, on radio equipment and telecommunication terminal equipment and the mutual recognition of their conformity).

#### Kraje przeznaczenia

Urządzenie jest przystosowane do pracy na terenie Polski.

Urządzenie pracujące w trybie ETSI jest przeznaczone do pracy w warunkach domowych i biurowych w krajach Unii Europejskiej, a także w Norwegii i Szwajcarii – krajach członkowskich EFTA. Nie ma krajów europejskich, w których nie zaleca się stosowania tego urządzenia.

#### Ograniczenia w użytkowaniu

Francja: dopuszcza się pracę tego urządzenia wyłącznie na kanałach nr 10, 11, 12, 13.

# 1. Zawartość opakowania

- bezprzewodowy router TL-WR340G / TL-WR340GD,
- zasilacz AC,
- antena (model TL-WR340GD),
- płyta CD z oprogramowaniem dodatkowym i oryginalną instrukcją obsługi w języku angielskim,
- niniejsza instrukcja obsługi.

Model TL-WR340G posiada antenę zintegrowaną z urządzeniem.

Podczas dostawy należy upewnić się, że opakowanie nie jest uszkodzone. W przypadku stwierdzonych uszkodzeń należy niezwłocznie skontaktować się z dostawcą. Prosimy również o sprawdzenie zgodności zawartości opakowania z powyżej zamieszczoną listą.

# 2. Zawartość instrukcji

Instrukcja ta zawiera opis bezprzewodowego routera TL-WR340G / TL-WR340GDz odpowiednimi procedurami instalacji, konfiguracji i użytkowania. **Przed przystąpieniem do instalacji** bezprzewodowego routera należy **dokładnie przeczytać całość tej instrukcji**, w szczególności zaś punkty poświęcone bezpieczeństwu.

# 3. Zasady bezpieczeństwa

Bezprzewodowy router działa zgodnie z przepisami w zakresie bezpieczeństwa użytkowania urządzeń elektrycznych. Należy przestrzegać następujących zaleceń:

- gniazdo sieciowe musi być uziemione zgodnie z obowiązującymi przepisami,
- przed przeniesieniem lub wykonywaniem innych operacji technicznych urządzenie należy odłączyć od zasilania,
- nie stosować uszkodzonych lub zużytych przewodów zasilania, gdyż powodują one znaczne zagrożenie dla bezpieczeństwa użytkownika,
- prace instalacyjne muszą być wykonywane przez odpowiednio przeszkolony personel techniczny,
- nie stosować urządzenia w miejscach występowania substancji łatwopalnych,
- zabezpieczyć urządzenie przed dostępem dzieci lub osób niepowołanych,
- upewnić się, że urządzenie zostało odpowiednio zamocowane,
- urządzenie traktowane jest jako wyłączone dopiero po odłączeniu przewodów zasilania oraz przewodów łączących je z innymi urządzeniami,
- jeśli urządzenie zostanie przeniesione z miejsca chłodnego do ciepłego, w jego wnętrzu może skroplić się para wodna uniemożliwiając prawidłowe funkcjonowanie. Należy wówczas odczekać, aż wilgoć odparuje.

Uwaga: Nie należy dotykać styków gniazd znajdujących się na obudowie urządzenia. Wyładowanie elektrostatyczne może spowodować trwałe uszkodzenie urządzenia.

#### 4. Instalacja sprzętu

#### 4.1 Zasilanie

Router jest zasilany przez dostarczony zasilacz AC. Należy podłączyć zasilacz wraz z adapterem do sieci prądu przemiennego 230V 50Hz 0.8A, a złącze AC 9V należy wpiąć do gniazda zasilania urządzenia.

# 4.2 Oprogramowanie

Dołączone na płycie CD oprogramowanie wspomagające nie jest wymagane do prawidłowego funkcjonowania urządzenia. Jest to oprogramowanie służące do zarządzania urządzeniem z poziomu MS Windows® oraz do uaktualniania firmware urządzenia.

# 4.3 Środowisko pracy

Urządzenie jest przeznaczone do pracy wewnątrz pomieszczeń. Należy zadbać, aby urządzenie umieszczone było w sposób zapewniający dobry przepływ powietrza i łatwy dostęp do portów. Powietrze powinno być wolne od zanieczyszczeń, a urządzenie nie powinno znajdować się w bezpośredniej bliskości źródeł ciepła (piece, grzejniki, bezpośrednie nasłonecznienie) bądź urządzeń generujących zakłócenia elektromagnetyczne (silniki, telewizory itp.).

# 5. Budowa urządzenia

#### 5.1 Panel przedni

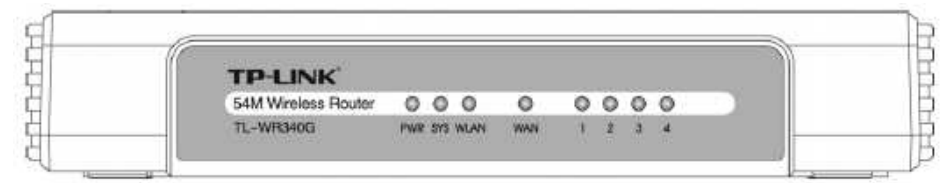

#### Opis działania diod LED:

| Nazwa diody     | Działanie      | Opis                                                |  |
|-----------------|----------------|-----------------------------------------------------|--|
| Power (PRW)     | Nie świeci     | Brak zasilania                                      |  |
|                 | Świeci         | Zasilanie włączone                                  |  |
| System (SYS)    | Świeci         | Tryb wzbudzania                                     |  |
|                 | Pulsuje        | Urządzenie działa poprawnie                         |  |
|                 | Nie świeci     | Wystąpił błąd                                       |  |
| WLAN            | Nie świeci     | Wyłączona funkcja radia bezprzewodowego             |  |
|                 | Pulsuje wolno  | Włączona funkcja radia bezprzewodowego              |  |
|                 | Pulsuje szybko | Trwa transmisja danych                              |  |
| WAN / 1-4 (LAN) | Nie świeci     | Brak urządzenia podłączonego do odpowiedniego portu |  |
|                 | Świeci         | Urządzenia jest podłączone do odpowiedniego portu   |  |
|                 | Pulsuje        | Trwa transmisja danych                              |  |

#### 5.2 Panel tylni

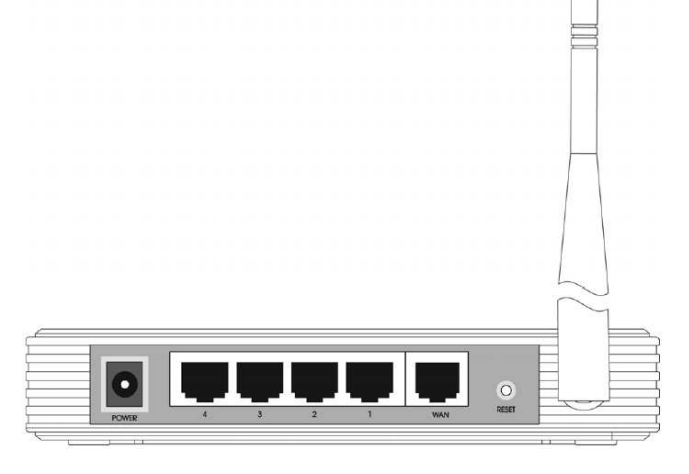

Budowa tylnego panelu:

| POWER   | – gniazdo AC zasilania,                                                      |
|---------|------------------------------------------------------------------------------|
| 1,2,3,4 | – porty RJ45 LAN,                                                            |
| WAN     | – port RJ45 WAN,                                                             |
| RESET   | <ul> <li>– przycisk przywracania ustawień fabrycznych urządzenia.</li> </ul> |
|         |                                                                              |

# 6. Konfiguracja komputera do pracy z routerem

#### 6.1 Instalacja urządzenia

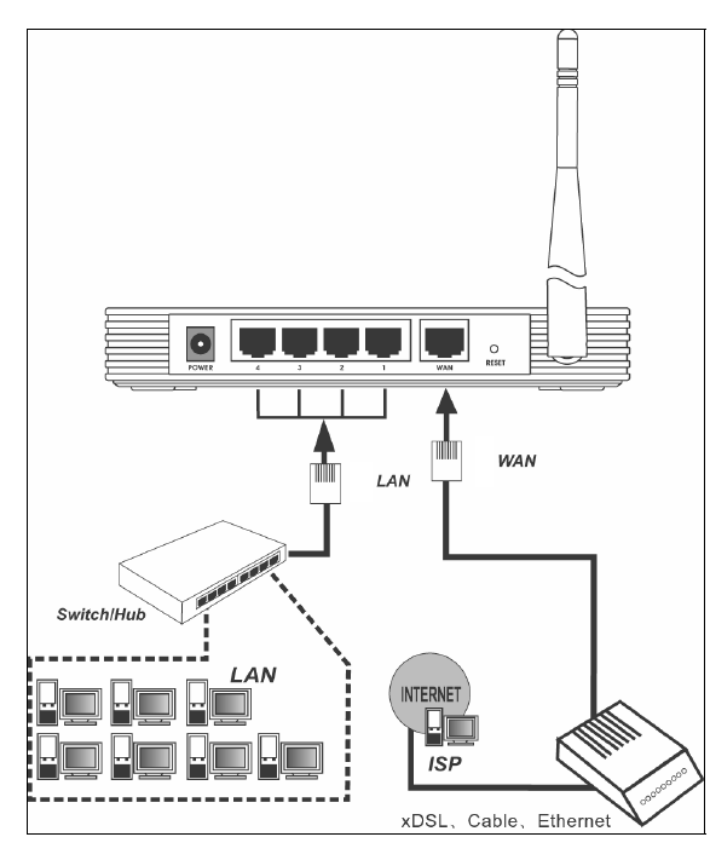

Aby poprawnie podłączyć urządzenie należy:

- umieścić router w dogodnym miejscu najlepiej w centrum obszaru, w którym znajdują się komputery lokalne,
- ustawić antenę urządzenia w pozycji pionowej,
- podłączyć komputery lokalne (które nie mają mieć bezprzewodowego dostępu do sieci), oraz przełączniki sieciowe do portów LAN routera,
- podłączyć modem DSL lub modem kablowy do port WAN routera,
- podłączyć zasilacz do portu POWER routera oraz do sieci elektrycznej,
- włączyć komputery lokalne oraz modem DLS/kablowy.

# 6.2 Konfiguracja TCP/IP

Po poprawnym podłączeniu bezprzewodowego routera szerokopasmowego można przystąpić do jego konfiguracji. Zanim jednak dostęp do strony konfiguracyjnej WWW będzie możliwy, należy wykonać następujące czynności:

- Ustawić we *Właściwościach połączenia sieciowego* karty komputera podłączonego do routera następujące parametry protokołu TCP/IP:

 Adres IP
 : 192.168.1.x (gdzie x jest liczbą całkowitą z przedziału 2÷254),

 Maska podsieci
 : 255.255.255.0

 Brama domyślna
 : 192.168.1.1

- zatwierdzić zmiany i w razie potrzeby zrestartować komputer,

- otworzyć przeglądarkę internetową,

- w pole adresowe wpisać: http://192.168.1.1 i przycisnąć przycisk [ENTER],
- do okna logowania należy wprowadzić poniższe dane i zatwierdzić przyciskiem [OK].

Login : admin

Hasło : **admin** (jest to hasło ustawione fabrycznie, ze względów bezpieczeństwa zaleca się jego natychmiastową zmianę).

Jeśli nazwa użytkownika i hasło są poprawne, wyświetli się główne okno konfiguracyjne urządzenia.

| TP-LINK 54M Wireless Router                                  |                   |                               |  |  |  |
|--------------------------------------------------------------|-------------------|-------------------------------|--|--|--|
| 54M<br>Wireless Router<br>Model No.: TL-WR340G<br>TL-WR340GD | Router Status     |                               |  |  |  |
| • Statue                                                     | Firmware Version: | 3.7.2 Build 071123 Rel.38995n |  |  |  |
| Basic Settings                                               | Hardware Version: | WR340G v5 08118989            |  |  |  |
| Quick Setup                                                  |                   |                               |  |  |  |
| + Network<br>+ Mirplace                                      | LAN               |                               |  |  |  |
| Advanced Settings                                            |                   | 00 4D 05 50 00 00             |  |  |  |
| + DHCP                                                       | MAC Address:      | 00-1D-0F-E8-0C-C2             |  |  |  |
| <ul> <li>Forwarding</li> </ul>                               | IP Address:       | 192.168.1.1                   |  |  |  |
| Security     Static Ponting                                  | Subnet Mask:      | 255.255.255.0                 |  |  |  |
| Dynamic DNS                                                  |                   |                               |  |  |  |
| Maintenance                                                  | Wireless          |                               |  |  |  |
|                                                              | Wireless Radio:   | Enabled                       |  |  |  |
|                                                              | Name (SSID):      | TP-LINK                       |  |  |  |

# 6.3. Konfiguracja poprzez interfejs HTTP

Dostępne opcje menu głównego strony konfiguracyjnej:

| Status                          | - | wyświetlenie dostępnych informacji dotyczących statusu i ko<br>guracji urządzenia (tylko do odczytu)<br>ustawienia podstawowe |  |
|---------------------------------|---|----------------------------------------------------------------------------------------------------|--|
| Basic Settings                  | - | podstawowe ustawienia konfiguracji sieci bezprzewodowej                                                                       |  |
| <ul> <li>Quick Setup</li> </ul> | - | określenie podstawowych ustawień pracy routera                                                                                |  |
| - Network                       | - | konfiguracja ustawień interfejsu LAN routera (MAC, adres IP,                                                                  |  |
| LAN                             |   | maska podsieci)                                                                                                    |  |
| WAN                             | - | konfiguracja ustawień interfejsu WAN routera                                                                                  |  |
| MAC Clone                       | - | zmiana widocznego adresu MAC urządzenia                                                                                       |  |
| - Wireless                      |   |                                                                                                    |  |
| Wireless Settings               | - | podstawowe ustawienia sieci bezprzewodowej (np. SSID, region)                                                                 |  |
| MAC Filtering                   | - | konfiguracja ustawień filtra adresów MAC                                                                                      |  |
| Wireless Statistics             | - | statystyki połączeń bezprzewodowych                                                                                           |  |
| Advanced Settings<br>DHCP       | - | ustawienia zaawansowane                                                                                                    |  |
| DHCP Settings                   | - | konfiguracja routera jako serwera DHCP                                                                                        |  |
| DHCP Clients list               | - | wyświetlenie klientów DHCP (nazw, adresów MAC, adresów IP,                                                                    |  |
|                                 |   | okres odnawiania adresów IP)                                                                                                  |  |
| Address Reservation             | - | rezerwacja adresów IP                                                                                                    |  |
| Forwarding                      |   |                                                                                                    |  |
| Virtual Servers                 | - | konfiguracja serwerów wirtualnych                                                                                             |  |
| Port Triggering                 | - | konfiguracja ustawień portów dla aplikacji                                                                                    |  |
| DMZ                             | - | ustawienia hosta DMZ                                                                                                    |  |
| UPnP                            | - | ustawienia plug and play                                                                                                    |  |
| Security                        |   |                                                                                                    |  |
| Firewall                        | - | ustawienia zapory firewall                                                                                                    |  |
| IP Address Filtering            | - | ustawienia filtrowania adresów IP                                                                                             |  |
| Domain Filtering                | - | ustawienia filtrowania domen                                                                                                  |  |
| Remote Management               | - | konfiguracja ustawień zdalnej kontroli,                                                                                       |  |
| Advanced Security               | - | zaawansowane ustawienia zabezpieczeń sieci                                                                                    |  |
| Static Routing                  | - | konfiguracja statycznych tras routingu                                                                                        |  |
| Dynamic DNS                     | - | konfiguracja ustawień DDNS                                                                                                    |  |
| Maintenance                     |   |                                                                                                    |  |
| System Tools                    |   |                                                                                                    |  |
| Time                            | - | ustawienia daty i czasu                                                                                                    |  |
| Firnware                        | - | aktualizacja oprogramowania                                                                                                   |  |
| Factory Defaults                | - | przywrocenie ustawień fabrycznych urządzenia                                                                                  |  |
| Backup and Restore              | - | zapamiętanie i wczytanie ustawień                                                                                             |  |
| Reboot                          | - | restartowanie urządzenia                                                                                                    |  |
| Password                        | - | zmiana hasła dostępu                                                                                                    |  |
| Log                             | - | logi sytemowe                                                                                                    |  |
| Statistics                      | - | statystyki wielkości transmisji                                                                                               |  |

### 8. Konserwacja

Urządzenie nie wymaga żadnych szczególnych czynności konserwacyjnych. Zalecamy umieszczenie go na trwałej podstawie i takie poprowadzenie przewodów zasilania, aby nie mogły być przypadkowo uszkodzone przez operatora lub osoby postronne.

# 9. Informacja dla użytkowników o pozbywaniu się urządzeń elektrycznych i elektronicznych (dotyczy gospodarstw domowych)

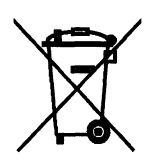

Przedstawiony symbol umieszczony na produktach lub dołączonej do nich dokumentacji informuje, że niesprawnych urządzeń elektrycznych lub elektronicznych nie można wyrzucać razem z odpadami gospodarczymi.

Prawidłowe postępowanie w razie konieczności utylizacji, powtórnego użycia lub odzysku podzespołów polega na przekazaniu urządzenia do wyspecjalizowanego punktu zbiórki, gdzie będzie przyjęte bezpłatnie. W niektórych krajach produkt można oddać lokalnemu dystrybutorowi podczas zakupu innego urządzenia. Prawidłowa utylizacja urządzenia umożliwia zachowanie cennych zasobów i

uniknięcie negatywnego wpływu na zdrowie i środowisko, które może być zagrożone przez nieodpowiednie postępowanie z odpadami. Szczegółowe informacje o najbliższym punkcie zbiórki można uzyskać u władz lokalnych. Nieprawidłowa utylizacja odpadów zagrożona jest karami przewidzianymi w odpowiednich przepisach lokalnych.

W razie konieczności pozbycia się urządzeń elektrycznych lub elektronicznych, prosimy skontaktować się z najbliższym punktem sprzedaży lub dostawcą, którzy udzielą dodatkowych informacji.

| Bezprzewodowy router TP-LINK      | TL-WR340G                                                                                                    | TL-WR340GD                           |  |
|-----------------------------------|----------------------------------------------------------------------------------------------------|--------------------------------------|--|
| Numer katalogowy                  | #06256                                                                                                    | #06257                               |  |
| Standard                          | IEEE 802.11b/g, IEEE 802.3/u, 802.1x                                                                                                    |                                      |  |
| Porty                             | 4x 10/100 Mbps RJ-45 (LAN), 1x 10/100 Mbps RJ-45 (WAN)                                                                                               |                                      |  |
| Pasmo częstotliwości              | 2400 MHz ÷                                                                                                    | ÷ 2483,5 MHz                         |  |
| Modulacja                         | BPSK, QPSK, CCK, OFDM (BPSK/QPSK/16-QAM/ 64-QAM)                                                                                                    |                                      |  |
| Tryby pracy                       | AP Router                                                                                                    |                                      |  |
| Max. prędkość transmisji          | 54 Mbps                                                                                                    |                                      |  |
| Max. moc                          | 17 dBm                                                                                                    |                                      |  |
| Antena                            | nieodłączalna, dookólna 3 dBi                                                                                                    | dołączalna SMA RP(F), dookólna 3 dBi |  |
| Bezpieczeństwo WLAN               | WEP 64/128/152-bit, WPA, WPA-PSK, WPA2, WPA2-PSK, TKIP, AES                                                                                          |                                      |  |
| Bezpieczeństwo LAN                | ACL, firewall, filtrowanie ataków ICMP-FLOOD, UDP-FLOOD, TCP-SYN-FLOOD,<br>filtrowanie domen, filtrowanie adresów MAC, 802.1x, kontrola rodzicielska |                                      |  |
| Funkcje WLAN                      | 2x÷3x eXte                                                                                                    | 2x ÷ 3x eXtended Range               |  |
| Funkcje sieciowe                  | VPN pass-through, DDNS, UPnP, włączanie/wyłączanie WAN o określonych porach dnia                                                                     |                                      |  |
| Funkcje routera                   | serwery wirtualne, NAT, DMZ host, statyczne trasy                                                                                                    |                                      |  |
| Automatyczna negocjacja MDI/MDIX  | tak                                                                                                    |                                      |  |
| Adresacja                         | klient DHCP, serwer DHCP                                                                                                    |                                      |  |
| Wymiary                           | 160x102x38 mm                                                                                                    |                                      |  |
| Dopuszczalna temperatura pracy    | 0℃ ÷ 40℃                                                                                                    |                                      |  |
| Dopuszczalna wilgotność otoczenia | 10% ÷ 90%, niekondensująca                                                                                                    |                                      |  |
| Zasilanie                         | zasilacz 9V AC 0.8A, ~230V 50Hz                                                                                                    |                                      |  |
| Certyfikaty                       | CE, FCC                                                                                                    |                                      |  |
| Producent                         | TP-LINK                                                                                                    |                                      |  |
|                                   |                                                                                                    |                                      |  |

#### 10. Specyfikacja techniczna

Pomimo dołożenia wszelkich starań nie gwarantujemy, że publikowane w niniejszej instrukcji informacje są wolne od błędów. W celu weryfikacji danych i uzyskania szczegółowych informacji dotyczących niniejszego urządzenia prosimy o odwiedzenie strony www.atel.com.pl.

> Atel Electronics www.atel.com.pl